# **Vendor Creation Process**

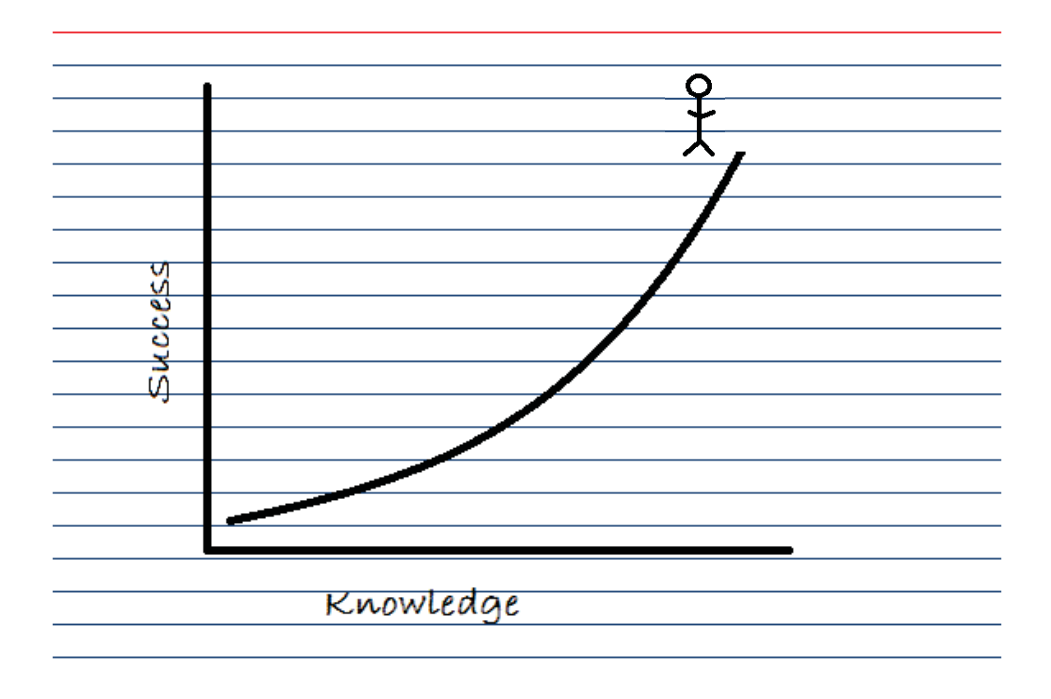

Please email specific questions to AP\_Vendor@tennessee.edu

|                                                                                                    | for the yender by using         | a transaction VKO2 in IPIS                             |
|----------------------------------------------------------------------------------------------------|---------------------------------|--------------------------------------------------------|
| Jearch                                                                                                    | Tor the vehicle by usin         |                                                        |
|                                                                                                    |                                 | _                                                      |
|                                                                                                    |                                 |                                                        |
| Fiz Vendor Account Numb                                                                                          | er (3)                          |                                                        |
| Vendor Account Hallio                                                                                            | Vender hu Country/Common Code   | Verden hug                                             |
| vendors (General)                                                                                                | vendors by Country/Company Code | Vendors (General)                                      |
| Search term                                                                                                    |                                 | Vendors by Country/Company Code                        |
| and the second second second second second second second second second second second second second second second |                                 | Vendors by Company Code                                |
| Postal Code                                                                                                    |                                 | Vendors by Country                                     |
| City                                                                                                    |                                 | Vendors by Personnel Number                            |
| Namo                                                                                                    |                                 | Vendors by Tax Information                             |
| INGLIG                                                                                                    |                                 | Vendors by Address Attributes (Fuzzy Search)           |
| Vendor                                                                                                    |                                 | Vendors by Address Attributes                          |
|                                                                                                    |                                 | Proceed Initially According to Creditor Sub-Ledger Acc |
|                                                                                                    |                                 | Vendors by SSN or TIN                                  |
| Maximum No. of Hits                                                                                              | 500                             | Vendors by Miniority Indicator                         |
|                                                                                                    |                                 | Vendors by Name                                        |
|                                                                                                    |                                 | Vendors by P.O. Box                                    |
|                                                                                                    |                                 | Vendors by Tax Information with Address Information    |
|                                                                                                    |                                 | Contract Vendors                                       |
|                                                                                                    |                                 | U I Vendor Name Search                                 |
|                                                                                                    |                                 | Vendors by Class                                       |
|                                                                                                    |                                 | Vendors: Purchasing                                    |
|                                                                                                    |                                 | Vendors by Materian                                    |
|                                                                                                    |                                 | Vendors with Plane Reference                           |
|                                                                                                    |                                 | Vendor by Real Estate Contract                         |

| Step 1                                                                                                    | Search for vendor                                                                                                    |
|----------------------------------------------------------------------------------------------------|----------------------------------------------------------------------------------------------------|
| Search for the<br>• EIN or SSN<br>• Address<br>• Name                                                                              | vendor by using transaction XK03 in IRIS<br>(Using appropriate dashes) <sub>OR</sub><br>(ex. 2456 *)<br>(*Moore*) <sup>OR</sup> |
| Vendors by Tax<br>Vendors by Tax<br>Tax Number 1<br>Country<br>Name<br>PO Box<br>Street<br>City<br>Region<br>Postal Code<br>Vendor | Inder (2)                                                                                                    |
| Maximum No. of Hits                                                                                                    | 500                                                                                                    |

## Do you need a new vendor number or an address change?

The vendor number was located in IRIS by one of the 3 searches on the previous slide, but the address is incorrect

- Obtain a W-9 form from the vendor and email it to AP\_Vendor@tennessee.edu with the address information.
- The W-9 must show the vendor's IRS registered information, not an additional remit/payment address.
- The Worker Classification Questionnaire should also be attached to the email, if individual. (Scanned as a separate document)
- The Vendor Payment Selection form should be offered to the vendor and attached if accepted.

(Scanned as a separate document)

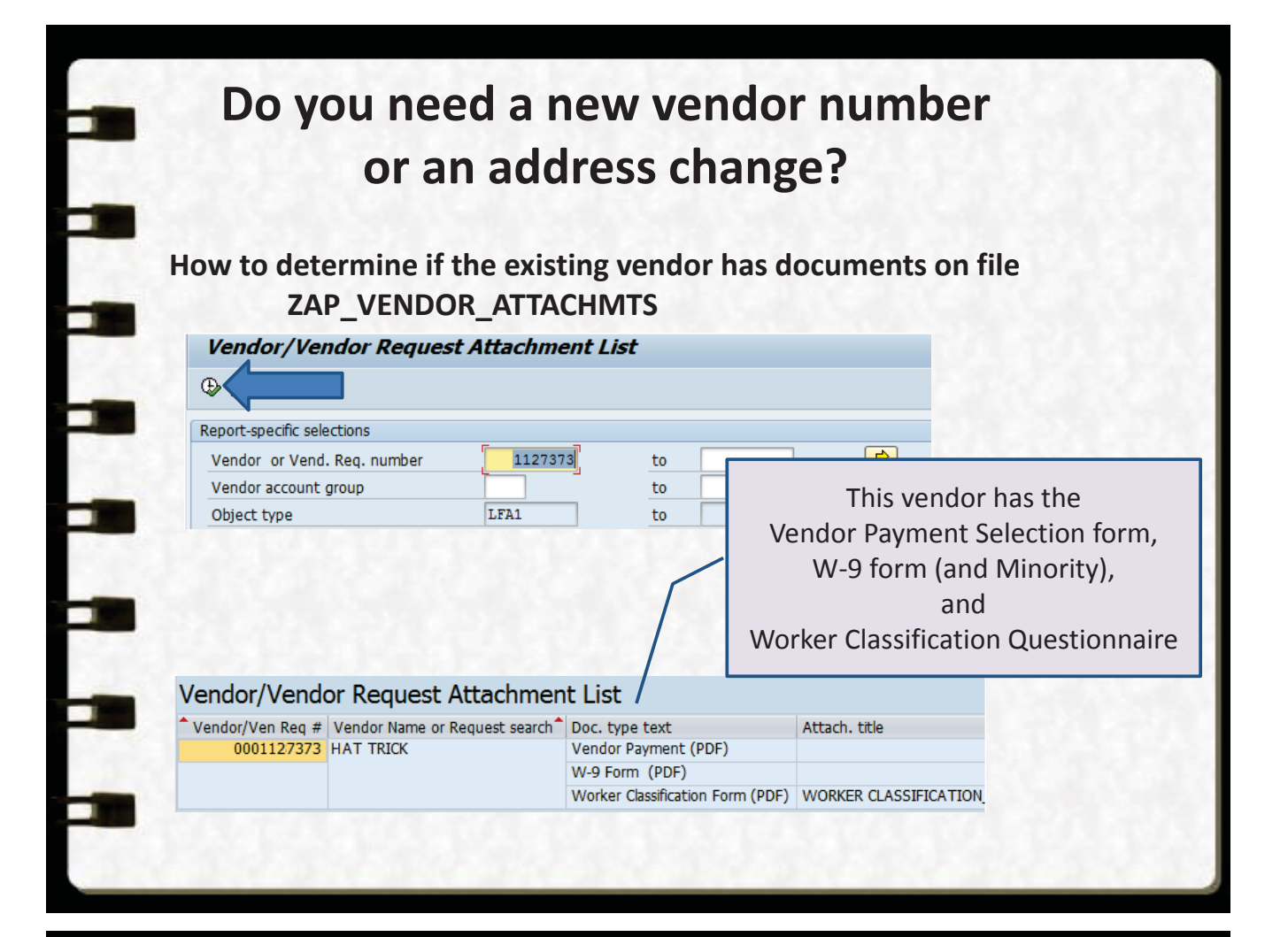

## Do you need a new vendor number or an address change?

If the vendor cannot be located by the previous 3 searches

- A vendor number will need to be requested in IRIS.
  - The appropriate forms should be attached to the request.
- The W-9 must show the vendor's IRS registered information, not an additional remit/payment address.

# Why do we need the IRS registered address on the W-9 -if-

# the vendor wants the payments to go to a remit address? ?

- The IRS sends a report to UT with mismatching information
  - This references the "1" vendor numbers in IRIS
- We send a letter to the "1" vendor to confirm the reported information
  If it goes to a remit address, the vendor may not receive this letter
- Failure to have the correct address on file can lead to fines. Big fines
- If we're adding a new remit vendor, we still need the IRS registered W-9 to confirm all information for the "1" number is still correct

## Step 2

## **Obtain required forms**

- All U.S. vendors must have a completed W-9 to receive a vendor number
- All information on the W-9 must be the vendor's IRS registered information
  - Name
  - Federal Tax
     Classification
  - Address
  - EIN/SSN
- All W-9 forms must be signed and dated by IRS standards

| iorm<br>Rev. Aug<br>Jepertmen<br>Iternal Re                                                                                                    | N-9<br>Just 2013)<br>Int of the Treasury<br>Worked Service                                                                                                    | Request for Taxpayer<br>Identification Number and Cert                                                                                                    | Ificati                                                                                                    | on                                                                                                    |                                                                                                    | Give Form to the<br>requester. Do no<br>send to the IRS.                                                                                                    |
|----------------------------------------------------------------------------------------------------|----------------------------------------------------------------------------------------------------|----------------------------------------------------------------------------------------------------|----------------------------------------------------------------------------------------------------|----------------------------------------------------------------------------------------------------|----------------------------------------------------------------------------------------------------|----------------------------------------------------------------------------------------------------|
| N                                                                                                    | lame (as shown on your inc                                                                                                    | ome tax return)                                                                                                    |                                                                                                    |                                                                                                    |                                                                                                    |                                                                                                    |
| ai B                                                                                                    | usiness name/disregarded                                                                                                    | ontity name, if different from above                                                                                                    |                                                                                                    |                                                                                                    |                                                                                                    |                                                                                                    |
| 8                                                                                                    |                                                                                                    |                                                                                                    |                                                                                                    |                                                                                                    |                                                                                                    |                                                                                                    |
| 르 0                                                                                                    | heck appropriate box for fe                                                                                                    | deral tax classification:                                                                                                    |                                                                                                    |                                                                                                    | Exemption                                                                                                    | ns (see instructions):                                                                                                    |
| ິຊິ [                                                                                                    | Individual/sole proprieto                                                                                                    | r C Corporation S Corporation Partnership                                                                                                    | Trust/c                                                                                                    | astate                                                                                                    |                                                                                                    |                                                                                                    |
| ġ.                                                                                                    |                                                                                                    |                                                                                                    |                                                                                                    |                                                                                                    | Exempt pa                                                                                                    | ayee code (if any)                                                                                                    |
| 5 2 1                                                                                                    | Limited liability compar                                                                                                    | iy. Enter the tax classification (G=G corporation, S=S corporation, P=par                                                                                                    | tnership) 🏴                                                                                                    |                                                                                                    | Exemption                                                                                                    | n from FATCA reporting                                                                                                    |
| 톝                                                                                                    |                                                                                                    |                                                                                                    |                                                                                                    |                                                                                                    | code (il al                                                                                                    | ry)                                                                                                    |
| 2 A                                                                                                    | dress (number_street_and                                                                                                    | ant or suite to )                                                                                                    | Bortuo                                                                                                    | stor's namo                                                                                                    | and address                                                                                                    | s (ontional)                                                                                                    |
| 8                                                                                                    |                                                                                                    |                                                                                                    |                                                                                                    |                                                                                                    |                                                                                                    | (opened)                                                                                                    |
| S C                                                                                                    | ity, state, and ZIP code                                                                                                    |                                                                                                    | -                                                                                                    |                                                                                                    |                                                                                                    |                                                                                                    |
| 8                                                                                                    |                                                                                                    |                                                                                                    |                                                                                                    |                                                                                                    |                                                                                                    |                                                                                                    |
| U                                                                                                    | ist account number(s) here                                                                                                    | (optional)                                                                                                    |                                                                                                    |                                                                                                    |                                                                                                    |                                                                                                    |
|                                                                                                    |                                                                                                    |                                                                                                    |                                                                                                    |                                                                                                    |                                                                                                    |                                                                                                    |
| Part I                                                                                                    | Taxpayer Ide                                                                                                    | ntification Number (TIN)                                                                                                    |                                                                                                    |                                                                                                    |                                                                                                    |                                                                                                    |
| inter wo                                                                                                    | ur Tibl in the appropriate                                                                                                    |                                                                                                    |                                                                                                    |                                                                                                    |                                                                                                    |                                                                                                    |
| anter yo.                                                                                                    | or the in the appropriate                                                                                                    | box. The TIN provided must match the name given on the "Na                                                                                                    | me" line                                                                                                    | Social se                                                                                                    | ocurity numb                                                                                                    | ber                                                                                                    |
| o avoid                                                                                                    | backup withholding. Fo                                                                                                    | box. The TIN provided must match the name given on the "Na<br>I individuals, this is your social security number (SSN). However<br>cleaneared entity, see the Part I instructions on page 3. For a                                                                                                    | me" line<br>r, for a<br>ther                                                                                                    | Social se                                                                                                    | curity numb                                                                                                    |                                                                                                    |
| o avoid<br>esident<br>intities,                                                                                                    | backup withholding. Fo<br>allen, sole proprietor, or<br>it is your employer ident                                                                                                    | box. The TIN provided must match the name given on the "Na<br>individuals, this is your social security number (SSN). However<br>disregarded entity, see the Part Instructions on page 3. For o<br>iffication number (EIN). It you do not have a number, see How to                                                                                                    | me" line<br>r, for a<br>ther<br>9 get a                                                                                                    | Social se                                                                                                    | -                                                                                                    | ber -                                                                                                    |
| o avold<br>esident<br>ntitles, I<br>7N on p                                                                                                    | backup withholding. Fo<br>allen, sole proprietor, or<br>it is your employer ident<br>lage 3.                                                                                                    | box. The TIN provided must match the name given on the "Ns infoldings, this is your social security number (SSN), Howeve disregarded entity, see the Part I instructions on page 3. For o affodson number (EIN), if you do not have a number, see How to affodson number (EIN).                                                                                                    | rne" line<br>r, for a<br>ther<br>9 get a                                                                                                    | Social se                                                                                                    | -                                                                                                    |                                                                                                    |
| o avoid<br>esident<br>antities, i<br>7N on p<br>lote. if f                                                                                                    | allen, sole proprietor, or<br>allen, sole proprietor, or<br>it is your employer ident<br>lage 3.<br>the account is in more th                                                                                                    | box. The TiN provided must match the name given on the "Na<br>rindividuals, this is your social security number (SSM). However,<br>disregarded entity, see the Part I instructions on page 3. For o<br>infcation number (EIN). If you do not have a number, see How to<br>han one name, see the chart on page 4 for guidelines on whose                                                                                                    | rne" line<br>r, for a<br>ther<br>) get a                                                                                                    | Social se                                                                                                    | - ridentificat                                                                                                    | ber<br>-                                                                                                    |
| o avoid<br>esident<br>ntitles, i<br>7N on p<br>lote. If f                                                                                                    | allen, sole propriate<br>backup withholding. Fo<br>allen, sole proprietor, or<br>it is your employer ident<br>age 3.<br>the account is in more th<br>to enter.                                                                                                    | box. The TiN provided must match the name given on the "Na<br>individuals, this is your social security number (SSN). However<br>disregarded entity, see the Part I instructions on page 3. For o<br>fitcation number (EIN). If you do not have a number, see How to<br>han one name, see the chart on page 4 for guidelines on whose                                                                                                    | me" line<br>r, for a<br>ther<br>9 get a                                                                                                    | Employe                                                                                                    | r identificat                                                                                                    | ber<br>                                                                                                    |
| o avoid<br>asident<br>ntitles, i<br>IN on p<br>lote. If i<br>umber i                                                                                                    | the account is in more than the appropriate<br>alien, sole proprietor, or<br>it is your employer ident<br>age 3.<br>the account is in more th<br>to enter.                                                                                                    | box. The TiN provided must match the name given on the "Na<br>individuals, this is your social security number (SSN). However,<br>disregarded entity, see the Part I instructions on page 3. For o<br>iffication number (EIN). If you do not have a number, see How to<br>han one name, see the chart on page 4 for guidelines on whose                                                                                                    | rne" line<br>r, for a<br>ther<br>9 get a                                                                                                    | Employe                                                                                                    | r identificat                                                                                                    | ion number                                                                                                    |
| o avoid<br>esident<br>intities, i<br>7N on p<br>Note. If f<br>iumber f                                                                                                    | backup withholding. Fo<br>allen, sole proprietor, or<br>it is your employer ident<br>lage 3.<br>the account is in more th<br>to enter.                                                                                                    | box. The TiN provided must match the name given on the "Na<br>individuals, this is your social security number (SSN). However,<br>disregarded entity, see the Part I instructions on page 3. For o<br>iffication number (EIN). If you do not have a number, see How to<br>han one name, see the chart on page 4 for guidelines on whose<br>a back.                                                                                                    | rne" line<br>r, for a<br>ther<br>9 get a                                                                                                    | Employe                                                                                                    | r identificat                                                                                                    | 5or<br>                                                                                                    |
| Part I<br>Juder part                                                                                                    | backup withholding. Fo<br>allen, sole proprietor, or<br>it is your employer ident<br>lage 3.<br>the account is in more th<br>to enter.<br>Certification<br>enables of perjury, I cert                                                                                                    | box. The TIN provided must match the name given on the "Na<br>individuals, this is your social security number (SSN). However<br>disregarded entity, see the Part I instructions on page 3. For o<br>fitcation number (EIN). If you do not have a number, see How to<br>han one name, see the chart on page 4 for guidelines on whose<br>ity that:                                                                                                    | rne" line<br>r, for a<br>ther<br>9 get a                                                                                                    | Employe                                                                                                    | r identificat                                                                                                    | ber<br>                                                                                                    |
| Part I<br>Date n<br>Date n<br>Date n<br>Date n<br>Date n<br>Date n<br>Date n<br>Date n                                                                                                    | backup withholding. Fo<br>allen, sole proprietor, or<br>allen, sole proprietor, or<br>lage 3.<br>the account is in more th<br>to enter.<br>Certification<br>enalties of perjury, I cert<br>number shown on this fo                                                                                                    | box. The TiN provided must match the name given on the "Na<br>individuals, this is your social security number (SSN). However,<br>disregarded entity, see the Part 1 instructions on page 3. For o<br>iffication number (EIN). If you do not have a number, see How to<br>han one name, see the chart on page 4 for guidelines on whose<br>interval of the security of the security of the security of the<br>first the security of the security of the security of the<br>first the security of the security of the security of the security of the<br>first the security of the security of the security of the security of the<br>first the security of the security of the security of the security of the security of the security of the security of the security of the security of the security of the security of the security of the security of the security of the secur | rne" line<br>r, for a<br>ther<br>9 get a<br>for a num                                                                                                    | Employe                                                                                                    | r identification                                                                                                    | ber<br>                                                                                                    |
| Partities,<br>N on p<br>N on p<br>N on p<br>Note. If f<br>umber f<br>Dider pe<br>. The n<br>. I am r<br>Servic<br>no lor                                                                                                    | being under the appropriate<br>backup withholding. Fo<br>alier, sole proprietor, or<br>lage 3.<br>It is your employer ident<br>age 3.<br>Certification<br>Certification<br>enables of perjury, io ard<br>umber shown on this to<br>not subject to backup w<br>ce (IRS) that I am subjec                                                                                                    | box. The TIN provided must match the name given on the "Ne<br>individuals, this is your social security number (SSN). However<br>disregarded entity, see the Part I instructions on page 3. For o<br>fitcation number (EIN). If you do not have a number, see How to<br>han one name, see the chart on page 4 for guidelines on whose<br>in the second second second second second second second<br>fit that:<br>I'm is my correct taxpayer identification number (or I am waiting<br>tholding because: (a) I am exempt from backup withholding,<br>t to backup withholding as a result of a failure to report all inter<br>withholding.                                                                                                    | me" line<br>r, for a<br>ther<br>get a<br>for a numi<br>or (b) i have<br>est or divid                                                                                       | Employe<br>Employe<br>ber to be le<br>a not been<br>lends, or (r                                                                      | r identificati<br>                                                                                                    | ber<br>ion number<br>ie), and<br>r the internal Revenue<br>as notified me that i                                                                                                    |
| Partitles,<br>IN on p<br>lote. If i<br>umber i<br>Inder pe<br>. The n<br>. Lam r<br>Servic<br>no lor<br>. Lam a                                                                                                    | b invin the appropriate<br>backup withholding. Fo<br>alien, sole proprietor, or<br>lage 3.<br>Les your employer ident<br>age 3.<br>Certification<br>enalties of perjury, I cert<br>number shown on this fo<br>not subject to backup w<br>ce (IRS) that I am subjec<br>nger subject to backup v<br>a U.S. citizen or other U                                                                                                    | box. The TIN provided must match the name given on the "Ne<br>rindividual; his is your social security number (SSN). However<br>disregarded entity, see the Part I instructions on page 3. For o<br>fitcation number (EIN). If you do not have a number, see How to<br>han one name, see the chart on page 4 for guidelines on whose<br>the second second second second second second second<br>ity that:<br>mr is my correct taxpayer identification number (or I am waiting<br>thronding because: (a) am exempt from backup withholding, and<br>5. person (defined below), and                                                                                                    | me" line<br>r, for a<br>ther<br>get a<br>for a numi<br>for a numi<br>or (b) i have<br>est or divid                                                                         | Employo                                                                                                    | r identification                                                                                                    | ion number<br>ion number<br>ie), and<br>r the internal Revenue<br>as notified me that I                                                                                                    |
| Partitles,<br>number 1<br>Non p<br>Note, If 1<br>umber 1<br>Juder pe<br>. The n<br>. The n<br>. Lam r<br>Servic<br>no lor<br>. Lam a<br>. The F/                                                                                                    | b invi in the appopulate<br>beauty without on the account of the account<br>age 3. Certification<br>control of the account is in more the<br>to enter.<br>Certification<br>entities of perjury, I cert<br>umber shown on this to<br>not subject to backup we<br>optimist and the account of the an subject<br>or participation of the TU<br>a U.S. citizen or other U<br>a U.S. citizen or other U<br>a U.S. citizen or other U                                                                                                    | box. The TiN provided must match the name given on the "Ne<br>individuals, this is your social security number (SSN). However<br>disregarded entity, see the Part I instructions on page 3. For o<br>indication number (EN). If you on on have a number, see How to<br>nan one name, see the chart on page 4 for guidelines on whose<br>ity that:<br>m is my correct taxpayer identification number (or I am waiting<br>thholding because; (a) an exempt from backup withholding, and<br>to backup withholding as a result of a failure to report all inter<br>withholding, and<br>S. person (defined below), and<br>this form (failered below), and                                                                                                    | me" line<br>, for a<br>ther<br>, get a<br>for a num<br>or (b) I have<br>est or divid                                                                                       | Employe<br>Employe<br>ber to be i<br>e not been<br>iends, or (r                                                                       | r identification                                                                                                    | ion number<br>ion number<br>lei, and<br>the internal Revenue<br>as notified me that i                                                                                                    |
| Partitles,<br>introduction<br>introduction<br>interpolation<br>interpolation<br>interpo                                                                                                    | b invi in the appopulate<br>backup withholding. Fo<br>alier, sole proprietor, or<br>lage 3.<br>Certification<br>in the account is in more the<br>to enter.<br>Certification<br>enables of perjury, ic cert<br>umber shown on this to<br>not subject to backup w<br>ce (IRS) that I am subjec<br>to backup<br>a U.S. citizen or other U<br>ATCA code(s) entered o<br>sition instructions. You                                                                                                    | box. The TiN provided must match the name given on the "Ne<br>individuals, this is your social security number (SSN). However<br>disregarded entity, see the Part I instructions on page 3. For o<br>fitcation number (EIN). If you do not have a number, see How to<br>han one name, see the chart on page 4 for guidelines on whose<br>ing that:<br>ms the number of the security number of a number of a<br>fit that:<br>m is my correct taxpayer identification number (or I am waiting<br>tithoiding because: (a) i am exempt from backup withhoiding,<br>t to backup withhoiding as a result of a failure to report all inter<br>withhoiding. Sperson (defined below), and<br>his form (if any) indicating that I am exempt from FATCA repr<br>must cross out item 2 above I you have been notified by the if a<br>sperson (defined below).                                                                                                    | me" line<br>, for a<br>ther<br>) get a<br>for a num<br>for a num<br>or (b) I have<br>est or divid<br>orting is co<br>S that you                                            | Employe<br>Employe<br>ber to be it<br>a not been<br>dends, or (r<br>rrect.<br>are currer                                              | r identification                                                                                                    | ber                                                                                                    |
| Particles, in a solution of avoid esident antities, in antites, in antites, in                                                                                                    | barrish the appopnias<br>backup withholding. Fo<br>alier, sole proprietor, or<br>lage 3.<br>the account is in more the<br>to enter.<br>Certification<br>enatiles of perjury, i cert<br>number shown on this fo<br>not subject to backup va-<br>ce (IRS) that I am subjec<br>to backup va-<br>dots usiget to backup va-<br>tion instructions. You<br>you have failed to repor-                                                                                                    | b tox. The TIN provided must match the name given on the "Ne<br>individuals, this is your social security number (SSN). However<br>disregarded entity, see the Part I instructions on page 3. For o<br>fitcation number (EIN). If you do not have a number, see How to<br>han one name, see the chart on page 4 for guidelines on whose<br>the second second second second second second second<br>ity that:<br>The second second second second second second second<br>the backup withholding as a result of a failure to report all inter<br>withholding, and<br>S. person (defined below), and<br>In this form (if any) indicating that I am exempt from FATCA report<br>must cross out item 2 above if you have been notified by the IR<br>all interest and dividends on your tax return. For real estate its<br>all interest and dividends on your tax return. For real estate its<br>all interest and dividends on your tax return. For real estate its<br>all interest and dividends on your tax return. For real estate its<br>all interest and dividends on your tax return. For real estate its<br>and interest provident second second seco                                     | me" line<br>, for a<br>ber<br>) get a<br>for a numi<br>for a numi<br>or (b) I have<br>est or divid<br>orting is co<br>S that you<br>ansactions<br>are to an in-            | Employe<br>Employe<br>ber to be it<br>a not been<br>dends, or (it<br>rrect.<br>are currer<br>, item 2 dd                              | r identification                                                                                                    | eer in number ion number ee, and the internal Revenue as notified me that i b backup withholdi                                                                                                    |
| Particles, i<br>rottices, i<br>rottices, i<br>rottices, i<br>rottices, i<br>rottices, i<br>rottices, i<br>rottices, i<br>rottices, i<br>rottices, i<br>rottices<br>rottices | the initial supportant<br>backup without and the support<br>age 3.<br>Certification is in more the<br>to enter.<br>Certification<br>analises of perjury, I cert<br>umber shown on this to<br>not subject to backup without<br>op (HS) that I am subjec<br>to backup without<br>a U.S. citizen or other U<br>a U.S. citizen or other U<br>a U.S. citizen or other U<br>up on have tailed to repop<br>paid, acquisition or abar                                                                                                    | box. The TiN provided must match the name given on the "Ne<br>individuals, this is your social security number (SSN). However,<br>disregarded entity, see the Part I instructions on page 3. For o<br>fitteation number (EN). If you on on have a number, see How to<br>han one name, see the chart on page 4 for guidelines on whose<br>ity that:<br>m is my correct taxpayer identification number (or I am waiting<br>thholding because; (a) am exempt from backup withholding, a<br>t to backup withholding as a result of a failure to report al inter<br>withholding, and<br>S. person (defined below), and<br>in this form (failed budy inducting that I am exempt from FATCA repr<br>must cross out item 2 above it you have been notified by the lie<br>it doment of secured property, cancellation of ded, contribution<br>interest and dividends, ovo are for teruine.                                                                                                    | me" line<br>; for a<br>ther<br>) get a<br>for a numi<br>or (b) I have<br>set or divic<br>set or divic<br>S that you<br>ansactions<br>is to an inv<br>ion, but vo           | Employe<br>Employe<br>ber to be it<br>a not been<br>tends, or (it<br>are currer<br>, item 2 do<br>dividual rei<br>yumust nor          | r identification<br>r identification<br>ssued to m<br>notified by<br>c) the IRS f<br>https://www.example.com<br>notified by<br>c) the IRS f<br>https://www.example.com<br>treement an<br>ovide vour:                                                                                                    | ter                                                                                                    |
| Particles, i<br>rottices, i<br>rottices, i<br>rotti                                                                                                    | being under the appopulate<br>backup withholding. Fo<br>allier, sole proprietor, or<br>allier, sole proprietor, or<br>allier, sole proprietor, or<br>age 3.<br>Certification<br>enables of perjury, I cert<br>the account is in more the<br>certification<br>under solved on this to<br>not subject to backup we<br>ce (HS) that I am subjec<br>to backup or<br>a U.S. ottizen or other U<br>ATCA code(s) entered o<br>ation instructions. You<br>you have failed to repo-<br>paid, acquisition or abars<br>y, payments other than 1<br>or son page 3.                                            | box. The TiN provided must match the name given on the "Ne<br>individuals, this is your social security number (SSN). However<br>disregarded entity, see the Part I instructors on page 3. For o<br>fitcation number (EIN). If you do not have a number, see How to<br>han one name, see the chart on page 4 for guidelines on whose<br>mit the term of the term of the term of the term of the<br>rm is my correct taxpayer identification number (or I am waiting<br>tithholding because: (a) i am exempt from backup withholding, to<br>t to backup withholding as a result of a failure to report all inter<br>withholding because: (a) i am exempt from backup withholding.<br>S. person (defined below), and<br>his form (if any) indicating that I am exempt from FATCA report<br>must cross out item 2 above I you have been notified by the if<br>at all interest and dividends on your tax refurm. For real estate tr<br>domment of secured property, canceliation of det, contribution<br>terest and dividends, you are not required to sign the certifical<br>the certification is an out the certification proves the certification<br>the set and dividends, you are not required to sign the certification<br>the set and dividends, you are not required to sign the certification<br>the set and dividends, you are not required to sign the certification terest and dividends.                                                                                                    | me" line<br>, for a<br>her<br>) get a<br>for a numi<br>for a numi<br>r (b) I have<br>est or divic<br>wrting is co<br>S that you<br>ansactions<br>is to an invitor, but you | Employe<br>Employe<br>ber to be it<br>a not been<br>dends, or (i<br>rrect.<br>are currer<br>, item 2 do<br>dividual ret<br>u must pri | r identification<br>r identification<br>ssued to m<br>notified by<br>c) the IRS h<br>https://www.example.com<br>notified by<br>the IRS h<br>https://www.example.com<br>https://www.example.com<br>https://wwww.example.c | ber in number ion number hej, and the internal Revenue as notified me that i to backup withholdir to backup withholdir to backup withholdir to backup withholdir to backup withholdir to backup withholdir |
| Part II<br>Part II<br>Jumber 1<br>Part II<br>Jumber 1<br>Jumber 1<br>Jumber 1<br>Lam r<br>Lam r                                                                                            | a link in the applophing<br>alen, sole proprietor, or<br>alen, sole proprietor, or<br>age 3.<br>the account is in more the<br>to enter.<br>Certification<br>enaitles of perjury, I cert<br>number shown on this to<br>not subject to backup we<br>c[HS] that I am subjec<br>eg(HS] that I am subjec<br>eg(HS] that I am subjec<br>eg(HS] that I am subjec<br>to backup we<br>al U.S. citizen or other U<br>at U.S. citizen or other U<br>atton instructions. You<br>you have tailed to repo-<br>paid, acquisition or abar<br>you have tailed to repo-<br>paid, acquisition or abar<br>Signetwe of | box. The TiN provided must match the name given on the "Ne<br>rindividual; his is your social security number (SSN). However<br>disregarded entity, see the Part I instructions on page 3. For o<br>fitcation number (EIN). If you do not have a number, see How to<br>han one name, see the chart on page 4 for guidelines on whose<br>the part of the part of the part of the part of the part<br>instruction of the part of the part of the part of the<br>the part of the part of the part of the part of the<br>the part of the part of the part of the part of the<br>the part of the part of the part of the part of the part<br>is part of the part of the part of the part of the part<br>of the part of the part of the part of the part of the<br>the part of the part of the part of the part of the part<br>of the part of the part of the part of the part of the<br>the part of the part of the part of the part of the part<br>of the part of the part of the part of the part of the<br>the part of the part of the part of the part of the part<br>of the part of the part of the part of the part of the<br>part of the part of the part of the part of the part of the<br>theorem (if any) indicating that I am exempt from FATCA repr<br>must cross out item 2 above if you have been oftifted by the IR<br>is interest and dividends on your tax return. For real estate<br>the dominent of secured property, cancellation of dett, contribution<br>interest and dividends, you are not required to sign the certifical<br>these and part of the part of the part                   | me" line<br>; for a<br>ther<br>) get a<br>for a numi<br>or (b) I have<br>est or divid<br>writing is coo<br>S that you<br>ansactions<br>s to an int<br>ion, but you         | Employe<br>Employe<br>ber to be l<br>a not been<br>fends, or (r<br>rrect.<br>are currer<br>dividual red<br>tividual red<br>u must pro | sourity numbers of the second second                                                                                                    | eer                                                                                                    |

http://www.irs.gov/pub/irs-pdf/fw9.pdf

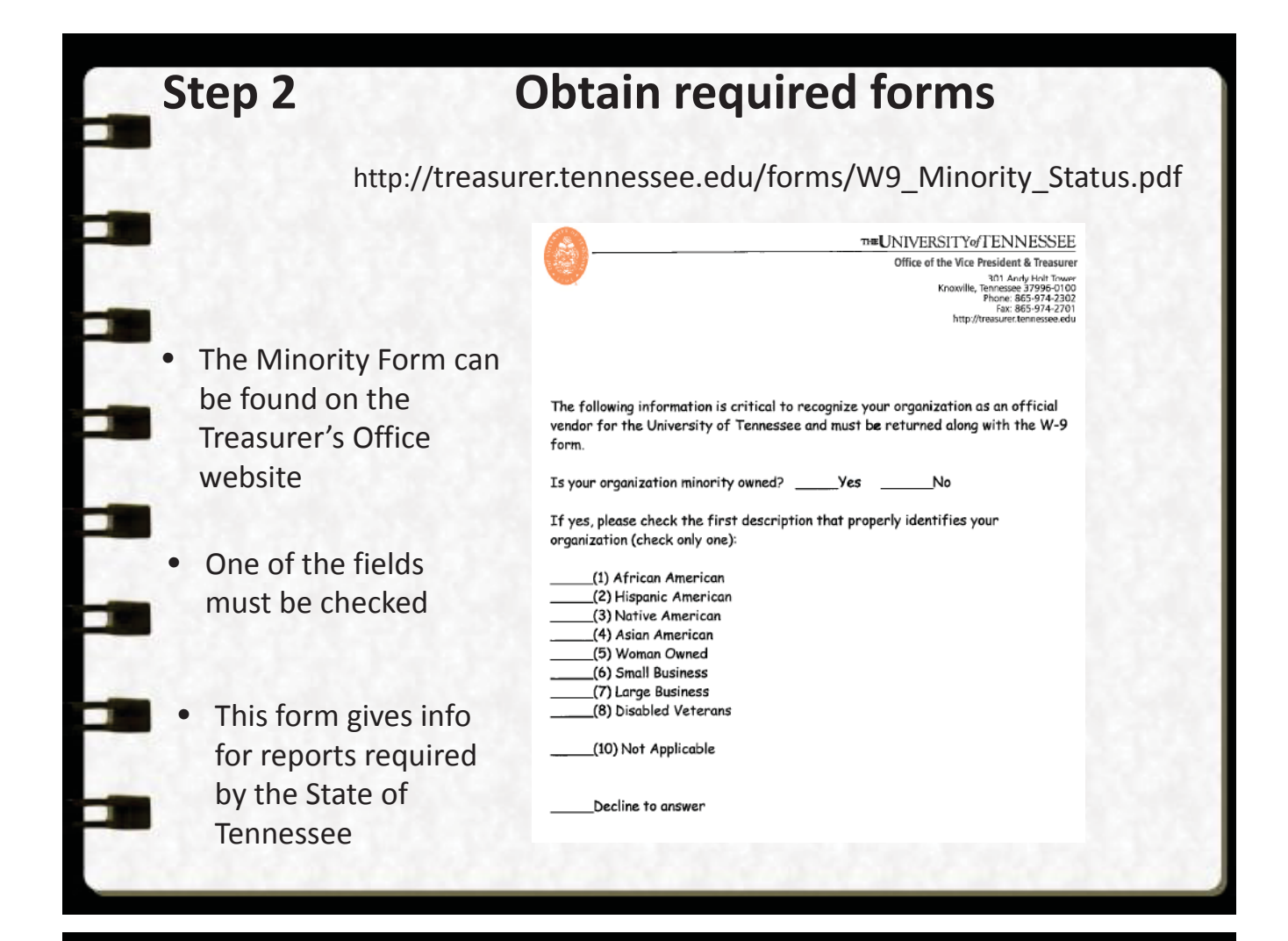

### **New Items**

- Fiscal Policy FI0540 Independent Contractors
- Fiscal Policy FI0500 4 B
   Vendor Payment Selection Form
- Fiscal Policy FI0500 4 C Student Payments

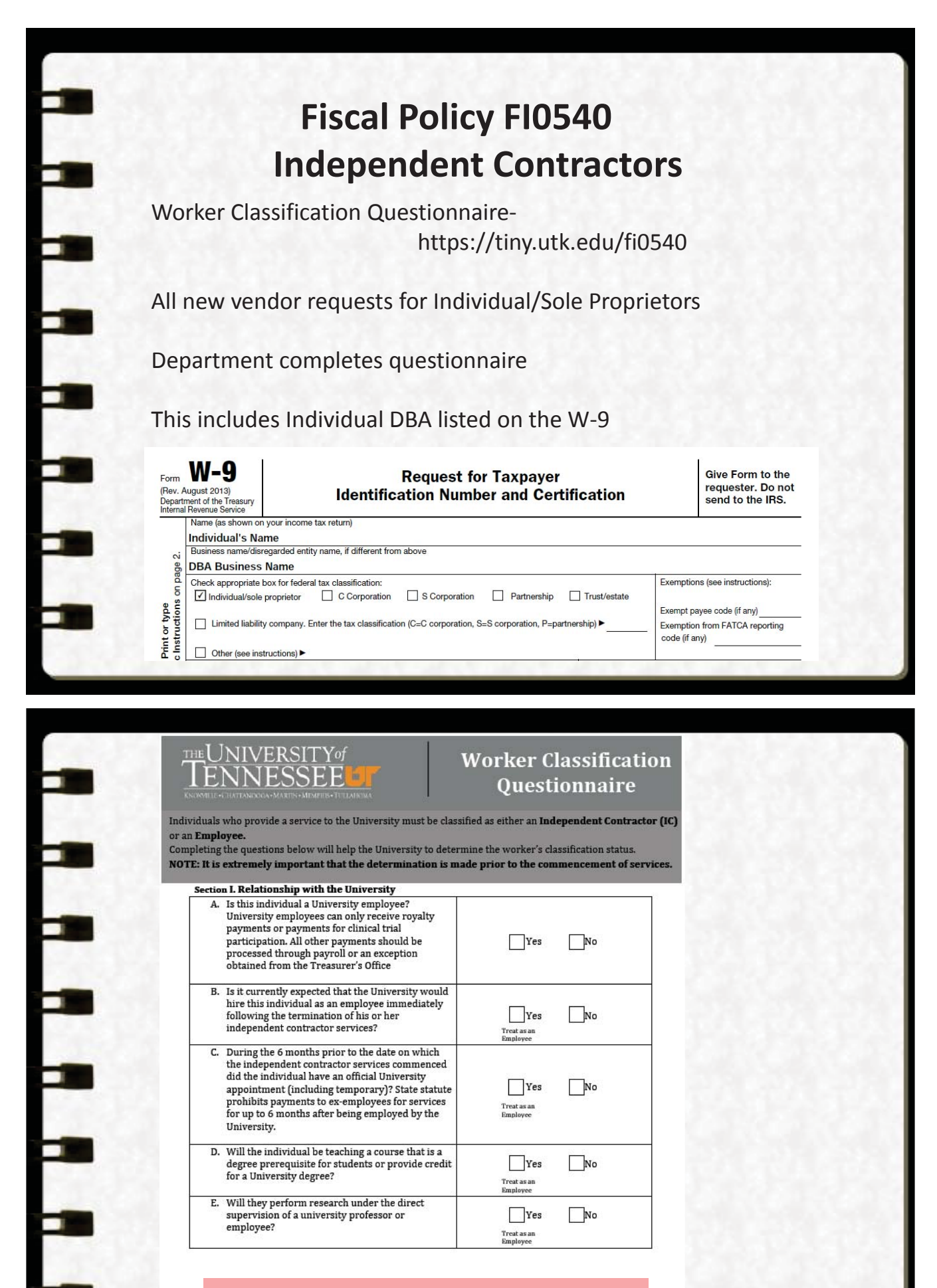

If the answer was "Yes" to questions B, C, D, or E – <u>STOP</u>! The person must be compensated through payroll and you do not need to complete this form.

For all other answers, proceed to Section II.

# TENNESSEE

P

P

P

#### Worker Classification Questionnaire

| Existing IRIS Vendor Number                | Last 4 Digits of SSN      |
|--------------------------------------------|---------------------------|
| processing.                                |                           |
| Be as specific as possible to allow prompt | BE SPECIFIC               |
| Description of services to be performed:   |                           |
| Service Provider's Name:                   | Service Provider's Phone: |
| Prepared by Name:                          | Preparer's Email:         |
| Department Name:                           |                           |

I certify that I have firsthand knowledge of the relationship in order to prepare this questionnaire, and I understand that should the Internal Revenue Service ("IRS") disagree with the classification, the University may hold my department financially responsible for any additional compensation (due to gross up, including fringe rate), taxes, interest, or penalties that the IRS or other regulatory bodies might assess. Department Preparer's Name: Department Preparer's Signature:

Date:

This page must be 100% complete

# TENNESSEE

#### Worker Classification Questionnaire

Section IV. Check all that apply. Guest speakers; guest artists and performers; professional models Athletic game officials; University Interscholastic League judges and assistants Rental services – facilities or equipment Financial and legal services provided by individuals who perform these services for the general public Medical services provided by individuals who perform these services for the general public Accreditation evaluation services Photography or graphic services Provision of goods/products only Royalties (Can be paid to University employees) Research Participants (Can be paid to University employees) Tuning/adjustment of university musical instruments If any services are checked - STOP!! YOU ARE DONE!! For new vendors, the completed form should be attached to the - create a vendor request transaction in IRIS (ZXK1). For existing vendors, the form should be scanned and sent to the Systems Accounts Payable Office via email at <u>AP Vendor@tennessee.edu.</u> Call 865-974-3086 if you have any questions or need assistance. If nothing was checked, proceed to Section V below.

# TENNESSEE

#### Worker Classification Questionnaire

Section V. Complet A. <u>OR</u> B. <u>OR</u> C. epending on the type of services to be performed and then

#### proceed to Section VI.

If you are instructed to "Treat as an Employee," <u>STOP</u>! These payments must be processed through payroll, and you do not need to complete this form.

#### A. Teacher/Lecturer/Instructor

| 1. | Has or will the individual be engaged in this<br>capacity fewer than 5 days in a 12 month<br>period?                            | Treat as IC Go to 2                           |  |
|----|----------------------------------------------------------------------------------------------------|-----------------------------------------------|--|
| 2. | Will they provide the same or similar services<br>to other entities or to the general public as<br>part of a trade or business? | Yes No                                        |  |
| 3. | In performing instructional duties, will the<br>University have any control over the course<br>materials that are used?         | Yes No<br>Treat as an Treat as IC<br>Employee |  |

#### **B. Researcher**

Researchers hired to perform services for a University department are presumed to be employees of the University unless they are serving in an advisory capacity.

| Will they serve in an advisory or consulting capacity |                                        |
|-------------------------------------------------------|----------------------------------------|
| with a university professor or employee?              | Treat as an IC Treat as an<br>Employee |

# THE UNIVERSITY of TENNESSEE

#### Worker Classification Questionnaire

#### C. Individuals Not Covered Under Sections A. or B.

| <ol> <li>Do they provide the same or similar services<br/>to other entities or to the general public as<br/>part of a trade or business?</li> </ol>     | Yes No<br>May Be an IC            |
|----------------------------------------------------------------------------------------------------|-----------------------------------|
| 2. Will they provide their own<br>tools/supplies/materials to perform the<br>required work?                                                             | May Re an IC                      |
| 3. Will they rely on their expertise rather than<br>receive specific instructions from the<br>department regarding performance of the<br>required work? | Yes No<br>May Be an IC            |
| 4. Can they set the number of hours and/or days<br>of the week that they work as opposed to the<br>University setting their work schedule?              | May Be an IC Treat as an Employee |

#### Proceed to Section VI if not instructed to treat as an employee.

# TENNESSEE

#### Worker Classification Questionnaire

Section VI. Independent Contractor Certification (To be completed by person performing service) I acknowledge that the information on this questionnaire is accurate and that I will be performing any service as an independent contractor and that nothing shall be construed to create an employer/employee relationship. Being an independent contractor, I acknowledge that I would not be eligible for University benefits, and I am responsible for all applicable taxes, and insurance associated with any payments received from the University.

| Independent Contractor's Name: | Independent Contractor's Signature: |
|--------------------------------|-------------------------------------|
| Date:                          |                                     |

For new vendors, the completed form should be attached to the - create a vendor request transaction in IRIS (ZXK1). For existing vendors, the form should be scanned and sent to the Systems Accounts Payable Office via email at <u>AP Vendor@tennessee.edu.</u>

Call 865-974-3086 if you have any questions or need assistance.

## Fiscal Policy FI0500 4 B Vendor Payment Selection Form

A Vendor Payment Selection Form must be attached to all vendor requests (including Remit vendor requests)

All data must be completed on the form

**Payment Terms** 

- Foreign Vendor terms -----
- E-Payable -----
- Direct Deposit, ACH ------

Checks only sent out on Monday and Thursday weekly

#### N40 (Unless ACH with US bank)

Paid daily

If the vendor refuses to comply with this form, special approval is required from the Treasurer's Office before the vendor can be created and they will be N40

NET .

N30

|                                                                                                  | THE UNIVERSITY of TENNESSEE<br>KNOXVILLE, CHATTANOGGA, MARTIN, TULAHOMA, MEMPHIS<br>VENDOR PAYMENT SELECTION FORM                                                                                                    |                      |
|--------------------------------------------------------------------------------------------------|----------------------------------------------------------------------------------------------------|----------------------|
| F                                                                                                | Vease select one of the payment options listed below and provide the necessary information. Both<br>ages of this form must be returned. Please call 865-974-3086, if you need assistance.                                                                                                    |                      |
|                                                                                                  | /endor Name:                                                                                                    | Vendor's contact     |
|                                                                                                  | /endor Contact:E-Mail:                                                                                                    | information.         |
| P                                                                                                | 'hone:                                                                                                    | Not the department's |
| L<br>(                                                                                           | JT Vendor #: ACH Notification Email:<br>For UT use only) (If different from Vendor Contact Email)                                                                                                    | contact information  |
| P                                                                                                | Payment Option - Must Select One.                                                                                                    |                      |
|                                                                                                  | E-Payables – This is the fastest method and the University will process the payment as soon as<br>the invoice is approved regardless of the terms in any other agreement. For E-payables the<br>Vendor must be equipped to process credit card payments. The Vendor will be supplied a<br>University credit card with a zero balance on it and once an invoice(s) is approved for payment,<br>a secure electronic remittance advice will be sent to the contact listed above along with<br>anonrow1 to charge the card which will then be loaded with the amount of the invoice(s).                                                                                                    |                      |
|                                                                                                  | Direct Deposit, ACH – This payment method requires the vendor have a US bank account. The<br>payment will be direct deposited into your bank account 30 days after the invoice date or the<br>date the goods or services were provided, whichever is later. To process this information the<br>University needs your bank routing number and bank account number, which can be located on<br>were character sea illustration balaw.                                                                                                    |                      |
|                                                                                                  | Bank Name Account Type:CheckingSavings                                                                                                    | This must be clearly |
|                                                                                                  | U.S. CHECKS         Loss         Checks are the most expensive method of paying vendors. Payment by checks for domestic vendors will only be permitted in special circumstances and requires anomal from the                                                                                                    | written              |
|                                                                                                  | Itagiutta 2004         Itagiutta 2004         Itagiut                                                                                                    |                      |
|                                                                                                  |                                                                                                    |                      |
|                                                                                                  | Check (for Foreign vendors only)                                                                                                    |                      |
| R                                                                                                | Check (for Foreign vendors only) 1 invision 4/17/14                                                                                                    |                      |
|                                                                                                  | Check (for Foreign vendors only) 1 evidion 4/17/14                                                                                                    |                      |
| R                                                                                                | Check (for Foreign vendors only)  1  Evision 4/17/14  Certification                                                                                                    |                      |
| ,<br>C<br>d<br>a<br>a<br>a<br>d<br>e                                                             | Certification J Duder penalties of perjury, I certify that the above information is complete and accurate. If firect deposit was the method selected, I hereby authorize The University of Tennessee to utomatically deposit payment for invoices into our account at the financial institution listed. I lso authorize withdrawal transaction from the account, limited to the amount of the original leposit, in the event of an overpayment or erroneous deposit. This authorization will remain in ffect until The University of Tennessee has received, in writing, our cancellation notification.                                                                                                    |                      |
| ,<br>L<br>L<br>L<br>L<br>L<br>L<br>L<br>L<br>L<br>L<br>L<br>L<br>L<br>L<br>L<br>L<br>L<br>L<br>L | Certification J Certification J Interview and the selected, I hereby authorize The University of Tennessee to uutomatically deposit payment for invoices into our account at the financial institution listed. I liso authorize withdrawal transaction from the account, limited to the amount of the original leposit, in the event of an overpayment or erroneous deposit. This authorization will remain in affect until The University of Tennessee has received, in writing, our cancellation notification.                                                                                                    |                      |
| ,<br>L<br>L<br>d<br>a<br>a<br>a<br>d<br>e<br>s<br>S<br>F                                         | Check (for Foreign vendors only)      I      Certification  Certification  Ander penalties of perjury, I certify that the above information is complete and accurate. If lirect deposit was the method selected, I hereby authorize The University of Tennessee to utomatically deposit payment for invoices into our account at the financial institution listed. I uso authorize withdrawal transaction from the account, limited to the amount of the original leposit, in the event of an overpayment or erroneous deposit. This authorization will remain in iffect until The University of Tennessee has received, in writing, our cancellation notification.  ignature of Authorized Individual  rinted Name and Title                                                                                                    |                      |
| ,<br>d<br>d<br>a<br>d<br>d<br>e<br>s<br>s<br>F<br>F                                              | Check (for Foreign vendors only)      I      Certification      J      J      Certification      J      J      Zertification  Judder penalties of perjury, I certify that the above information is complete and accurate. If lirect deposit was the method selected, I hereby authorize The University of Tennessee to utomatically deposit payment for invoices into our account at the financial institution listed. I      Jiso authorize withdrawal transaction from the account, limited to the amount of the original      leposit, in the event of an overpayment or erroneous deposit. This authorization will remain in      ffect until The University of Tennessee has received, in writing, our cancellation notification.      if genature of Authorized Individual     Date      'rinted Name and Title      'rinted Name and Title      // Lasse return form via one of the following:                                                                                                    |                      |
| ,<br>C<br>d<br>a<br>a<br>d<br>e<br>F<br>F                                                        |                                                                                                    |                      |
| ,<br>U<br>d<br>a<br>a<br>d<br>e<br>S<br>S<br>F<br>F                                              |                                                                                                    |                      |
| ,<br>C<br>L<br>L<br>L<br>L<br>L<br>L<br>L<br>L<br>L<br>L<br>L<br>L<br>L<br>L<br>L<br>L<br>L<br>L | I     Cretification Judge penalties of perjury. I certify that the above information is complete and accurate. If lirect deposit was the method selected, I hereby authorize The University of Tennessee to submatically deposit payment for invoices into our account at the financial institution listed. I liso authorize withdrawal transaction from the account, limited to the amount of the original leposit, in the event of an overpayment or erroneous deposit. This authorization will remain in iffect until The University of Tennessee has received, in writing, our cancellation notification.  ifginature of Authorized Individual Date  rinted Name and Title  . New Vendors - Return to University of Tennessee Department requesting information  . Existing Vendors -Fax to 865-974-2701 or  . Mail to:                                                                                                    |                      |
| ,<br>C<br>L<br>L<br>L<br>L<br>L<br>L<br>L<br>L<br>L<br>L<br>L<br>L<br>L<br>L<br>L<br>L<br>L<br>L | I     Cretification     J     Certification Judder penalties of perjury, I certify that the above information is complete and accurate. If lirect deposit was the method selected, I hereby authorize The University of Tennessee to iutomatically deposit payment for invoices into our account at the financial institution listed. I ilso authorize withdrawal transaction from the account, limited to the amount of the original leposit, in the event of an overpayment or erroneous deposit. This authorization will remain in iffect until The University of Tennessee has received, in writing, our cancellation notification.  ignature of Authorized Individual Date  rinted Name and Title  New Vendors - Return to University of Tennessee Department requesting information  Existing Vendors - Fax to 865-974-2701 or  Mail to:  It university of Tennessee Treasurer's Office 301 Andy Holt Tower Knoxville, TN 37996-0100                                                                                                    |                      |
| ,<br>C<br>U<br>U<br>U<br>U<br>U<br>U<br>U<br>U<br>U<br>U<br>U<br>U<br>U<br>U<br>U<br>U<br>U<br>U | I     Cretification  Cretification  Arrian Arrian Arr |                      |
| ,<br>L<br>L<br>d<br>a<br>a<br>d<br>e<br>S<br>F<br>F                                              |                                                                                                    |                      |
| ,<br>U<br>U<br>U<br>U<br>U<br>U<br>U<br>U<br>U<br>U<br>U<br>U<br>U<br>U<br>U<br>U<br>U<br>U<br>U | _ check (for Foreign vendors only)                                                                                                    |                      |
| ,<br>L<br>L<br>L<br>L<br>L<br>L<br>L<br>L<br>L<br>L<br>L<br>L<br>L<br>L<br>L<br>L<br>L<br>L<br>L | _ check (for foreign vendors only)                                                                                                    |                      |
| ,<br>L<br>L<br>L<br>L<br>L<br>L<br>L<br>L<br>L<br>L<br>L<br>L<br>L<br>L<br>L<br>L<br>L<br>L<br>L |                                                                                                    |                      |
| ,<br>L<br>L<br>L<br>L<br>L<br>L<br>L<br>L<br>L<br>L<br>L<br>L<br>L<br>L<br>L<br>L<br>L<br>L<br>L | <form><form><form><form><form><form><form><form><form></form></form></form></form></form></form></form></form></form>                                                                                                    |                      |

| Locate curr                                                                                             | ent payment terms/method on                                                                                                    |  |  |  |  |
|----------------------------------------------------------------------------------------------------|----------------------------------------------------------------------------------------------------|--|--|--|--|
|                                                                                                    | an existing vendor                                                                                                    |  |  |  |  |
| Display Vendor: Initial S                                                                               | • Open XK03 – Display Vendor                                                                                                    |  |  |  |  |
| Vendor 1127373<br>Company Code UT U<br>Purch. Organization UT U                                         | • Enter the vendor number                                                                                                    |  |  |  |  |
| General data General data Address Control Payment transactions Contact Persons                          |                                                                                                    |  |  |  |  |
| Company code data Company code data Accounting info Payment transactions Correspondence Withholding tax | Click on the Payment Transactions box                                                                                                    |  |  |  |  |
|                                                                                                    | Press Enter                                                                                                    |  |  |  |  |
| Locate current payment terms/method on<br>an existing vendor                                            |                                                                                                    |  |  |  |  |
| 2                                                                                                    | <ul> <li>Display Vendor: Payment transactions Accounting</li> <li>Image: Image: Image</li></ul> |  |  |  |  |
| This vendor has co                                                                                      | endor 1127373 HAT TRICK<br>Impany Code UT University of Tennessee                                                                                                    |  |  |  |  |
| N30                                                                                                    | ayment data layt Terms N30 Tolerance group                                                                                                    |  |  |  |  |

method of

| Payt renns No      | ) Tolerance g | roup             |      |
|--------------------|---------------|------------------|------|
| Cr memo terms NE   | Chk double    | nv. 🗸            |      |
| Chk cashng time 0  | 1             |                  |      |
| Payment methods IA | Payment blo   | ck Free for pay  | ment |
| Payment methods A  | Payment blo   | ck Free for pay  | ment |
| Alternat.payee     | Payment blo   | ock Free for pay | ment |
| Alternat.payee     | Payment blo   | y                | ment |

If it were a check, C would be listed If it were EPay, E would be listed

# Fiscal Policy FI0500 4 C Student Payments

Students (current or future term)

- Most payments are now required to be paid via the Financial Aid office
- On the rare occasion that payments have to be paid via Accounts Payable, written permission from the Financial Aid office must be obtained and sent to <u>AP Vendor@tennessee.edu</u> for existing vendors or attached to the new vendor request

Soon I will have my very own policy number!

# Biological Psychology

| Submit | а | vend | or |
|--------|---|------|----|
|        |   |      |    |

Use transaction ZXK1 – Vendor Request

Step 3

| PDisplay Ve | ndor 📮 Ma | in Address Display | Remit Address Display |       |         |     |
|-------------|-----------|--------------------|-----------------------|-------|---------|-----|
| xisting Ven | dors      |                    |                       |       |         |     |
| Ref. Mark   | Vendor ID | Vendor Name        | Tax/SSN Code          | State | Country |     |
| 0           |           |                    |                       |       |         |     |
| 0           |           |                    |                       |       |         |     |
| 0           |           |                    |                       |       |         |     |
| 0           |           |                    |                       |       |         |     |
| 4 1         |           |                    |                       |       |         | 4 1 |

Only vendor Info tab Entirely new vendor where the remit address is the same as the W-9 address

Vendor Info tab AND Remit to Address tab Entirely new vendor where the remit address is different from the W-9 address

Only the Remit to Address tab A 1 vendor number already exists, but an additional remit address is needed

| new vendor                                                                                                    |
|----------------------------------------------------------------------------------------------------|
| • • • • • • • • • • • • • • • • • • •                                                                                             |
| Vendor Request                                                                                                    |
| ରିନ୍ମ Display Vendor 🛛 🗋 Main Address Display 🔛 Remit Address Display                                                             |
| Existing Vendors           Ref. Mark         Vendor ID         Vendor Name         Tax/SSN Code         State         Count       |
|                                                                                                    |
| Vendor Info Remit to Address Purchasing AP Info Book Store Bidder Only (Check box if this vendor is to be created for a bid list) |
| Vendor (Company)                                                                                                    |
| Name2     Search Term 2       Tax Code     99-9999999                                                                             |
| Vendor (Person) (*Note - When company data is entered, person data is ignored)                                                    |
| First Name     SSN Number       Middle     Search Term 1       Last Name     Search Term 2       Bernee Nem2     Search Term 2    |
|                                                                                                    |
| Vendor Address Street 1 TEST ADDRESS PO Box/PostCode / Street 4 County 096 Citry DESONE SATISE Radio AV                           |
|                                                                                                    |

# Step 3

# Submit a vendor

#### Remit vendor request

| Same information    | Vendor Request                                                                                                    |   |
|---------------------|----------------------------------------------------------------------------------------------------|---|
| as invoice          | 🛠 Display Vendor 🛛 🕒 Main Address Display 🔛 Remit Address Display                                                             |   |
| or                  | Existing Vendors           Ref. Mark         Vendor ID         Vendor Name         Tax/SSN Code         State         Country |   |
| specified payment   |                                                                                                    |   |
| from W/ O           |                                                                                                    | 4 |
| Irom w-9            | Vendor Info Remit to Address Purchasing AP Info Book Store                                                                    |   |
|                     | Remit Vendor (Company)                                                                                                    |   |
| If vendor uses FFIN | Remit Name1         Remit Search1           Remit Name2         Remit Search2                                                 |   |
|                     | Remit Tax code                                                                                                    |   |
|                     | Remit Vendor Person (*Note When company data is entered, person data ignored)                                                 |   |
| If vendor uses SSN  | Remit First Name         Remit SSN           Remit Middle Name         Remit Search1                                          |   |
|                     | Remit Last Name Remit Search2                                                                                                 |   |
|                     | Remit Vendor Address Information                                                                                              |   |
| Remit/Payment       | Remit PO Box/PostCode 7 Remit PO Box/PostCode 7                                                                               |   |
| addross             | Remit County                                                                                                    |   |
| audress             | Reference Vendor                                                                                                    |   |
|                     | Remit Vendor Contact Information                                                                                              |   |
|                     | Remit Care Of Remit Phone Remit E-Mail                                                                                        |   |
|                     |                                                                                                    |   |
|                     |                                                                                                    |   |

|                                                                                  | ■ I C C Q I L M M I 2 T L L L L I I I I O M<br>Display Remit Address Display<br>Name Tax/SSN Code St                                                                                                    | After completing the<br>vendor's information<br>IRIS, hit save.                                                                                                    |
|----------------------------------------------------------------------------------|----------------------------------------------------------------------------------------------------|----------------------------------------------------------------------------------------------------|
| Vendor Info Remit to Address Bidder Only (Check box if this ven Vendor (Company) | Generated for a bid list)                                                                                                    | This is the screen<br>advising to attach                                                                                                    |
| Name1 TEST NAME                                                                  | Search Term 1                                                                                                    |                                                                                                    |
| Name2<br>Tax Code 99-9999999                                                     | Search Term 2                                                                                                    |                                                                                                    |
| Vendor Address Street 1 TEST ADDRESS                                             | Attachment).<br>3.) If vendor is an<br>Classification<br>Form PDF attach<br>PO Box/PostCoc<br>4.) If vendor is a<br>the uncoming cs                                                                                                    | i individual, attach the "worker<br>Questionnaire" (using worker Classifica<br>iment).<br>current UT student (or will be enrolled<br>mester). attach documentation from Fina |
| County 096<br>City AWESOME SAUCE                                                 | Region AK Country 5.) Send the request<br>Submit a vend                                                                                                    | p payment through Accounts Payable (usin<br>Document PDF attachment).<br>St to the administrator.                                                                            |
| Street 4<br>County 096<br>City AWESOME SAUCE                                     | Region AK Country S.) Send the request<br>S.) Send the request<br>S.) Send the request<br>Region AK Country S.) Send the request<br>S.) Send the request                                                                                                    | payment through Accounts Payable (usin<br>Document PDF attachment).<br>St to the administrator.                                                                              |
| Street 4<br>County 096<br>City AWESOME SAUCE                                     | Region AK Country 5.) Send the request<br>5.) Send the request<br>5.) Send the request<br>6.) Send the request<br>6.) Send the request<br>7.) Send the request<br>7.) Send the | g payment through Accounts Payable (usin<br>Document PDF attachment).<br>st to the administrator.                                                                            |
| Street 4<br>County 096<br>City AWESOME SAUCE                                     | Region AK Country<br>Region AK Country<br>S.) Send the request<br>S.) Send the request<br>S.) Se                                                                                                    | g payment through Accounts Payable (usin<br>Document PDF attachment).<br>St to the administrator.                                                                            |
| Street 4<br>County 096<br>City AWESOME SAUCE                                     | Region AK Country<br>Region AK Country<br>S.) Send the request<br>S.) Send the request<br>S.) Se                                                                                                    | g payment through Accounts Payable (usin<br>Document PDF attachment).<br>St to the administrator.                                                                            |
| Street 4<br>County 096<br>City AWESOME SAUCE                                     | Region AK Country<br>Region AK Country<br>S.) Send the request<br>S.) Send the request<br>Send the request<br>Send the request<br>Send t                                                                                   | <pre>payment through Accounts Payable (usin<br/>Document PDF attachment).<br/>st to the administrator.</pre>                                                                 |

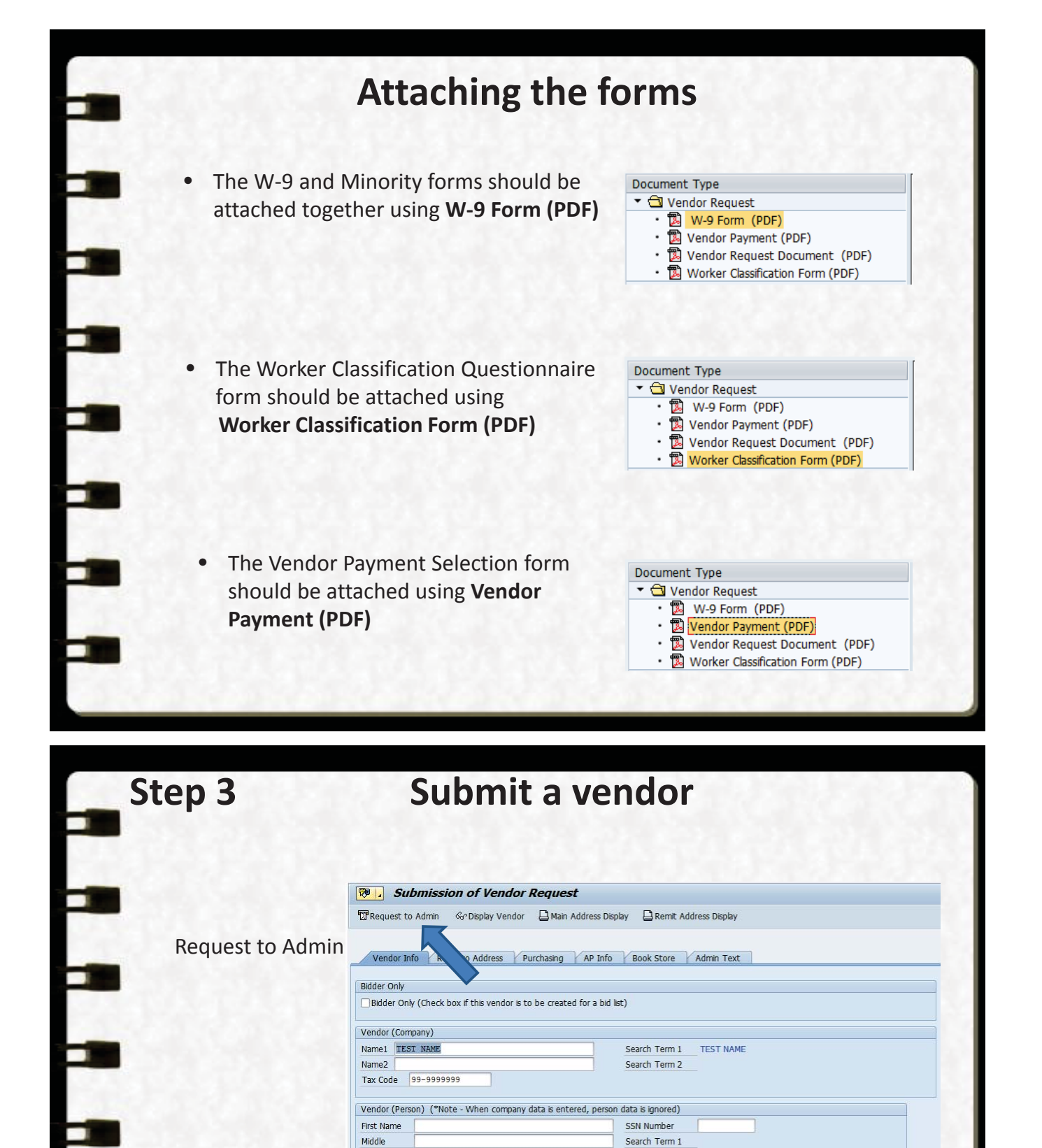

Enter the appropriate information in the Text to Admin box

Last Name

Person Nm2

| Creation Text |                                        |
|---------------|----------------------------------------|
| Text to Admin | User ID & Extension Product or Service |

Search Term 2

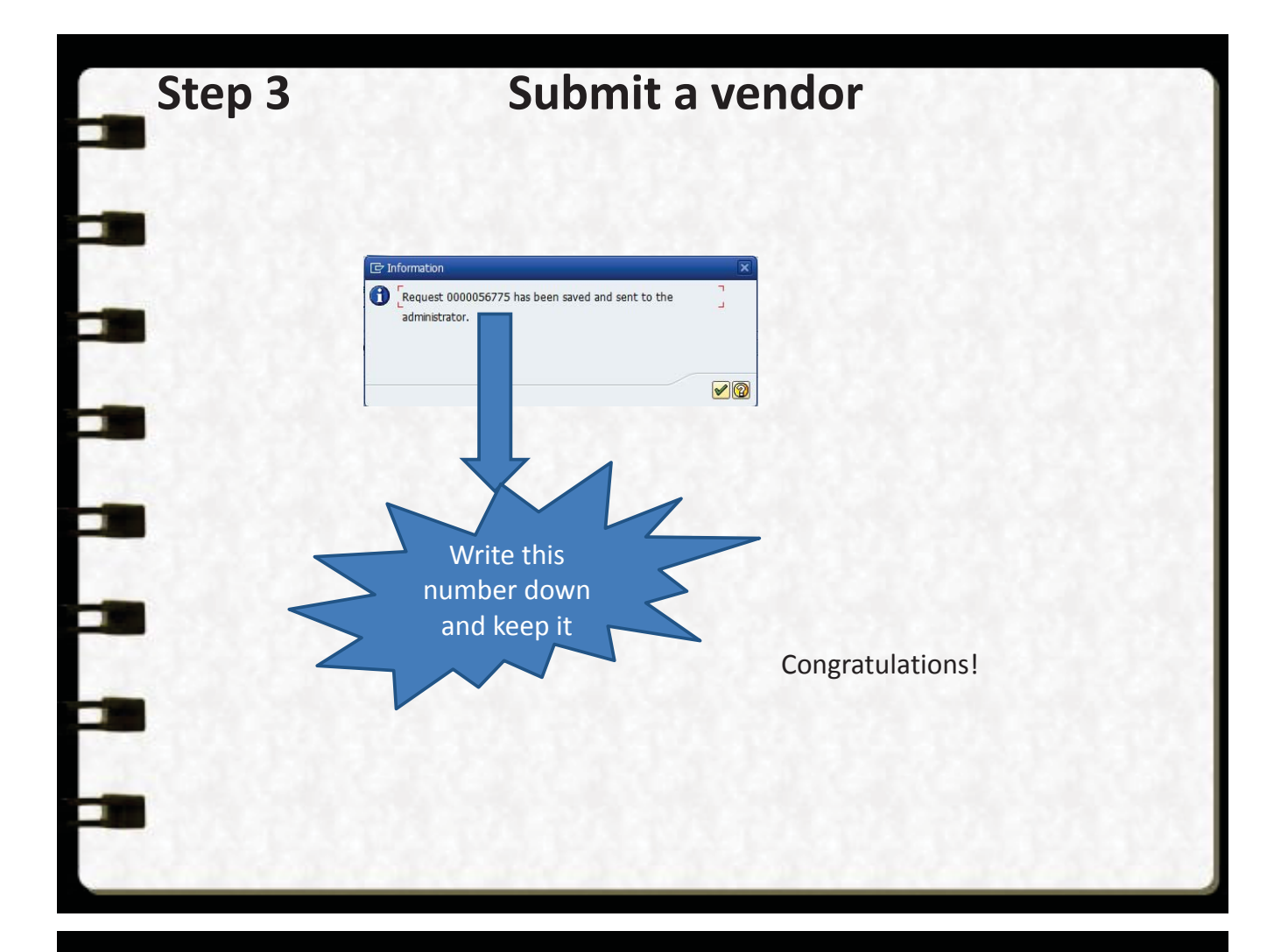

## Summary

- Always search for a vendor before submitting a vendor request
- Email <u>AP Vendor@tennessee.edu</u> for address changes
- All W-9 information must include the vendor's IRS registered information
- Always include all appropriate forms on the vendor requests
  - W-9 and Minority form (All vendor requests)
  - Worker Classification Questionnaire (A (Attached as a separate document)
    - (All individual vendor requests)
  - Vendor Payment Selection form (Attached as a separate document)
     (All vendor requests)

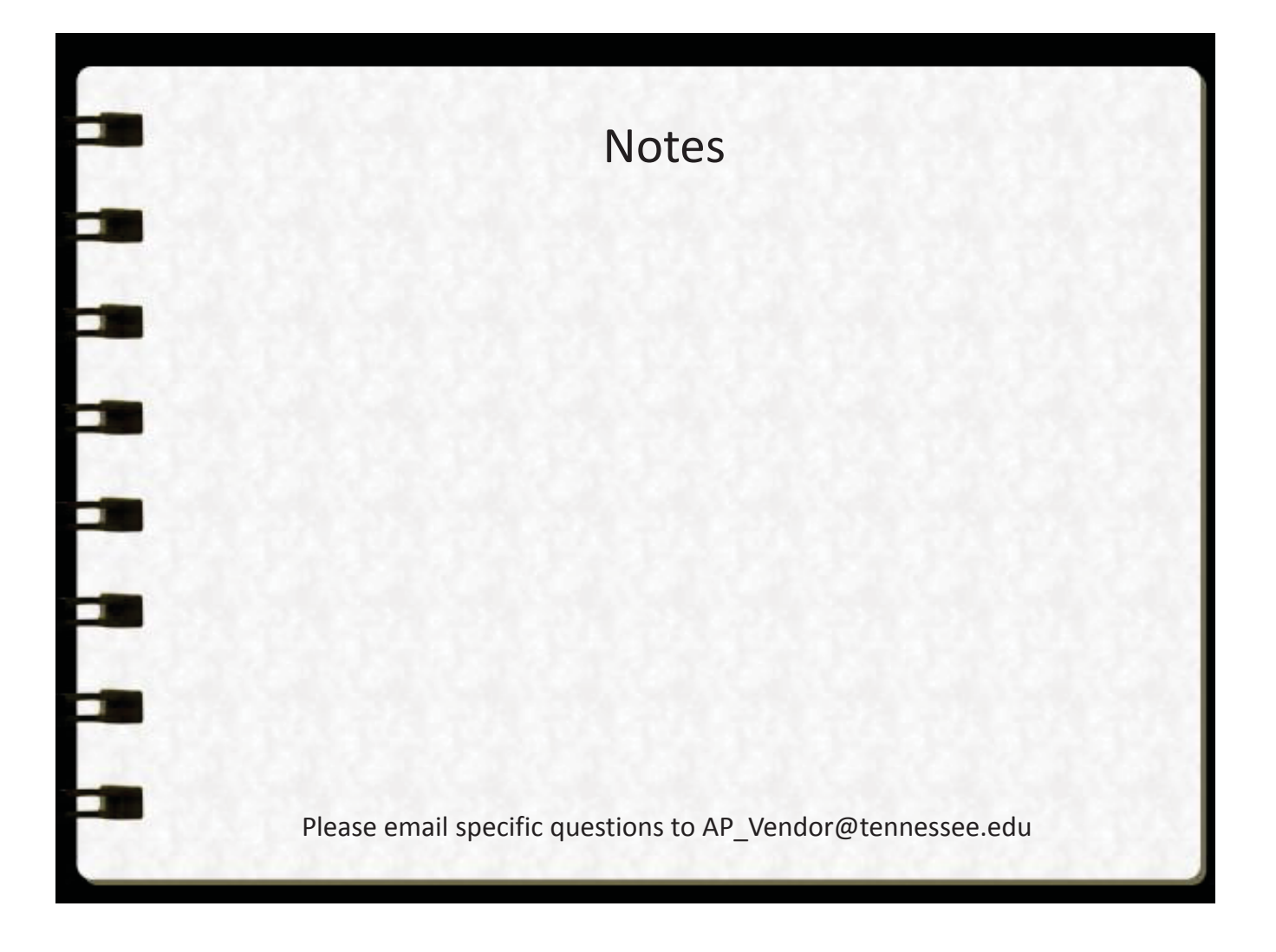

#### Form Requirements for Vendors

#### New Vendors (Domestic) - Requested via ZXK1

- 1. W-9/Minority Status form
- 2. Vendor Payment Selection
- 3. Worker Classification (if individual or sole proprietor)

#### New Vendors (Foreign)-Requested via email to AP\_Vendor@tennessee.edu

- 1. Individuals (reference http://payroll.tennessee.edu/nra.htm) :
  - a. (Services performed in the US) Non-Citizen Independent Contractor Form (and all other documents that this form references); Worker Classification Form
  - b. (Services performed outside the US) Statement for Services Performed Outside of the USA (no W-8 needed)
  - c. Vendor Payment Selection (optional)
- 2. Companies:
  - a. W-8 form
  - b. Vendor Payment Selection (optional)

#### Existing Vendors-Requested via email to AP\_Vendor@tennessee.edu

- 1. W-9/Minority Status form
- 2. Vendor Payment Selection (optional)
- 3. Worker Classification (if individual or sole proprietor)

#### Exceptions

- 1. Student awards Worker Classification form must state that it is an award; doesn't need to be signed by student; must have approval from Financial Aid
- If an individual refuses to complete the payment form and wants a check, an exception must be granted by emailing <u>cstockda@tennessee.edu</u> and give a reason for not accepting epay or ACH payments. They will have payment terms of N40.